# 南通职业大学教务系统 学生选课说明

## 一、PC 电脑端选课操作:

#### 第一步:登录系统

打开学校官网,在页面导航然点击"校园服务门户",输入个人账号与密码进入个人门户页 面,在页面中点击【教务系统】链接,进入教务系统。

| )                                              |                     | ● 6所大国 - ターマー 点此搜索                    | 点击此处打开门户                                                                                                    |
|------------------------------------------------|---------------------|---------------------------------------|----------------------------------------------------------------------------------------------------|
| (で)<br>あ近駅ま大学<br>NANTONG VOCATIONAL UNIVERSITY | 厚德遠志 格物致卿           | English Version 信息公开 怀念老板<br>请能入头错字 📿 | <u> </u>                                                                                                    |
|                                                | 概況 / 机构 / 学院 / 专题 / | 服务 / 招生就业 校园服务门户                      |                                                                                                    |
| ◎ 南通职业大学服务门户 × +                               |                     |                                       | 0 – 0 ×                                                                                                    |
| く C 企 企 http://e.ntvu.edu.cn/new/index.html    | -                   | ☆ √ 点此搜索 ♀                            | · ‰ · ₽ 🚦 📼 û ⊃· Ξ                                                                                               |
|                                                | Q 201757555         |                                       | e 👕 🚯 🗐                                                                                                    |
| 6 Rosea +                                      | •                   |                                       |                                                                                                    |
| <b>2</b> 0028                                  | 推荐改编新应用             |                                       |                                                                                                    |
| 题 = 2019-2020 <del>7年载 - 学期校历</del>            | 2019-08-30          | e 🔾                                   | and the second second second second second second second second second second second second second second second |
| 2018-20199年第二字期投历                              | 2019-02-21          | 2                                     |                                                                                                    |
| · VPNALDERNE                                   | 2019-02-21          |                                       | and the second second second second second second second second second second second second second second second |
| • nthrites                                     | 2019-02-21          |                                       |                                                                                                    |
| * * * * * * * * * * * * * * * * * * *          |                     | P 数据系统 数法                             |                                                                                                    |

#### 第二步:进入选课页面

进入系统后点击左侧的菜单【选修管理】→【选修课】,在右侧显示已开放的选修课选修列 表

| ▲ 首页<br>事务处理中心                                                                                 | ● 选修课    |            |                |              |              |      |
|------------------------------------------------------------------------------------------------|----------|------------|----------------|--------------|--------------|------|
| <ul> <li>▶ ■ 个人服务</li> <li>▶ ■ 个人服务</li> <li>▲ ⇔ ⇔ ⇔ ⇔ ⇒ ⇒ ⇒ ⇒ ⇒ ⇒ ⇒ ⇒ ⇒ ⇒ ⇒ ⇒ ⇒ ⇒ ⇒</li></ul> | 请输入教     | 牧学班名称进行    | 查找             |              | 查询           | 已选门楼 |
| → 学期注,<br>选课页<br>进行理                                                                           | 页面 提示:选调 | 果时间为: 2019 | )-09-19 15:00: | 00 至 2019-11 | -28 15:00:00 |      |
| 选修课                                                                                            | 序号       | 教学         | 任课             | 开课           | 校区           | 学分   |
| ▶ ■ 社会考试管理                                                                                     |          |            |                |              |              |      |
| ▶ 🚺 成绩管理<br>▶ 🚺 实践教学管理                                                                         |          |            |                |              |              |      |
| ▶ 🖿 毕业管理                                                                                       |          |            |                |              |              |      |
|                                                                                                |          |            |                |              |              |      |
|                                                                                                |          |            |                |              |              |      |

第三步:选择课程

在下图页面点击【选课】按钮选择个人意向课程,点击【退选】退掉已选课程。

| 1410     |       |                   |                |                   | 2010/84 |             |       | 246    |         |     |        |      | H4-57 - |     |       |
|----------|-------|-------------------|----------------|-------------------|---------|-------------|-------|--------|---------|-----|--------|------|---------|-----|-------|
|          |       |                   |                |                   | 2019401 | 2 AR big 12 | 印末性刑  | 200    |         |     |        |      | X±fi:   |     |       |
|          | 请输    | 入教学班名称进行查找        |                | 查询 E              | 3选门数: 0 | 已选学         | 分:0 隔 | 制门数: : | 3 限制学分: | 10  | 点击!    | 此处说  | 选课      |     |       |
| :<br>!选课 | 提示: j | 选课时间为: 2019-09-19 | 15:00:00 至 201 | 19-11-28 15:00:00 |         |             |       |        |         |     | 与退     | 洗    |         |     |       |
| 蒼理       | 序号    | 教学班名称             | 任课老师           | 开课系部              | 校区      | 学分          | 类别    | 场地     | 上课时间    | 总课的 | -1.62. |      | <       |     | 操作    |
| 管理       | 1     | 车间管理              |                | 机械工程学院            |         |             |       |        |         |     | 无限制    | 0    | 未选择     | 选课  | 查看课题  |
|          | 2     | 组态控制技术            |                | 电子信息工程            |         |             |       |        |         |     | 无限制    | 1    | 已选择     | 退选  | 查看课题  |
|          | 3     | 工艺与夹具沪            | 出刊             | 中半片白              |         |             |       |        |         |     | 无限制    | 1    | 已选择     | 退逃  | 查看课题  |
|          | 4     | 电气制图              | 保住             | 旧大信尽              |         |             |       |        |         |     | 无限制    | 1    |         | 退选  | 查看课题  |
|          | 5     | 机电专业英语            |                | U UTWILLE J       |         |             |       |        |         |     | Ŧ      | 占土   | 山小本国    | E.  | 查看课。  |
|          | 6     | 特种加工              |                | 机械工程学院            |         |             |       |        |         |     | (      | 出 田. | 此处 里1   | =   | 199.2 |
|          | 7     | 机械CAD/CAM         |                | 机械工程学院            |         |             |       |        |         |     |        | 对应   | 课程课表    | 表   | 1633  |
|          | 8     | 工业机器人编            |                | 机械工程学院            |         |             |       |        |         |     | 无限制    |      |         |     | 查看课法  |
|          | 9     | 先进制造技术            |                | 机械工程学院            |         |             |       |        |         |     | 无限制    | 0    | 未选择     | Row | 查看课题  |
|          | 10    | 3D打印技术            |                | 机械工程学院            |         |             |       |        |         |     | 无限制    | 0    | 未选择     | 波斯爾 | 查看课法  |

### 二、移动端选课

第一步:下载学校手机端应用"今日校园"

Android 载地址 https://static.cpdaily.com/ldy/index.html, IOS 系统在应用商店搜索"今日校园"进行下载,或扫描以下二维码进行下载。

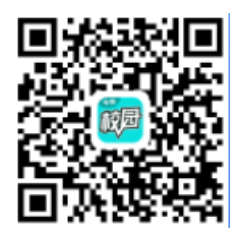

第二步:登录系统

1. 下载完成后,打开【今日校园】app,选择右下角的【学工号】登录,如下图所示

| 请输入手机号      |              |            |   |     |               |    |
|-------------|--------------|------------|---|-----|---------------|----|
| 输入验证码       |              | 发送验证码      |   |     |               |    |
|             | 确认           |            |   |     |               |    |
|             |              |            |   |     |               |    |
| (号有问题,联)    | 系我们          |            |   |     |               |    |
| 《号有问题,联》    | <b>系我们</b>   |            |   |     |               |    |
| 《号有问题,联》    | <u> </u> 我们  |            |   |     |               |    |
| 《号有问题,联》    | 族我们          |            |   | 点此处 | 打开登           | 录页 |
| (号有问题,联)    | <u> 新</u> 我们 |            |   | 点此处 | b打开登步         | 录页 |
| 号有问题,联)<br> | 系我们          | <u>a</u> f | 5 | 点此处 | <b>达打开登</b> : | 录页 |

输入用户名和密码(即:上网的账号和密码),如下图所示,
 注:首次登录app,需要绑定手机号,根据指示输入验证码即可

| <          | 学工号登录                                                       | 切换 |                         |
|------------|-------------------------------------------------------------|----|-------------------------|
| <b>(()</b> | Langunger (1999)<br>有近外某人学<br>NANTONG VOCATIONAL UNIVERSITY |    | 点此输入学号与密码<br>即:上网的账号和密码 |
| ● 用户:      | · · · · · · · · · · · · · · · · · · ·                       |    |                         |
| ● 密码       |                                                             |    |                         |
|            | 登录                                                          |    |                         |
| 一周内免登录     | 忘记密                                                         | 码? |                         |
| 您过         | 下可以使用以下方式登录                                                 |    |                         |

3. 登录完成后,选择页面下方的【服务】,再点击【教务管理】,进入教务系统页面

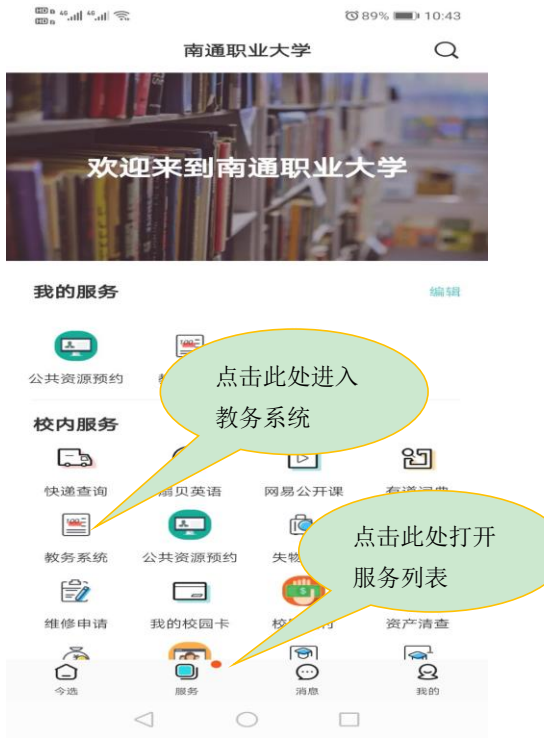

- 注: 若确实遇到问题请截图存档以便查询原因
- 4. 进入教务系统后,点击页面中的【选修课选课】图标,进入选课页面,如下图

|                         | 南通职业大学       |      | 姓名:                                            | 2019级专小喝选课程预选<br>学号: 已选门数:0<br>限制门数:3 限制学分:10 | )   已选学分: 0  |           |
|-------------------------|--------------|------|------------------------------------------------|-----------------------------------------------|--------------|-----------|
|                         |              |      | 请输入教学班名                                        | 称进行查找                                         | 查询           | 点击此处选课与退选 |
| 查询服务                    |              |      | 提示: 选课时间为:                                     | : 2019-09-19 15:00:00 至 2019-11-              | -28 15:00:00 |           |
| E                       |              |      | 教学班名称: ≦                                       | 年间管理                                          | More         |           |
| 校历                      | 课表           |      | 只 任课教师: <ol> <li>○ 选课状态: &gt;</li> </ol>       | 未选择                                           | 选课           |           |
| 事务の理                    |              |      | 教学班名称: 約                                       | 且态控制技术                                        | More         |           |
|                         | $\mathbf{ }$ |      | <ul> <li>只 任课教师:</li> <li>① 选课状态: E</li> </ul> | 3选择                                           | 退选           |           |
| 体育选修                    | 复学申请         | 休学申请 |                                                |                                               |              | 占击此外杳看    |
| $\overline{\mathbf{O}}$ | 品            | =    | 教学班名称: ]                                       | L艺与夹具设计Ⅱ                                      | More         | 课程更多信息    |
| 测评与问卷                   | 流程中心         | 退学申请 | <ul><li>※ 任课教师:</li><li>④ 选课状态: &gt;</li></ul> | 未选择                                           | 选课           |           |
|                         |              |      | 教学班名称: 日                                       | 电气制图与电子线路CAD                                  | More         |           |
| 选修课选课                   |              | 8    | ♀ 任课教师: <ol> <li>④ 选课状态: &gt;</li> </ol>       | 积                                             | 选课           |           |
| 黄                       | 入选课页面        | 我的   | (                                              | 点击课程可查<br>看详细课表                               |              |           |

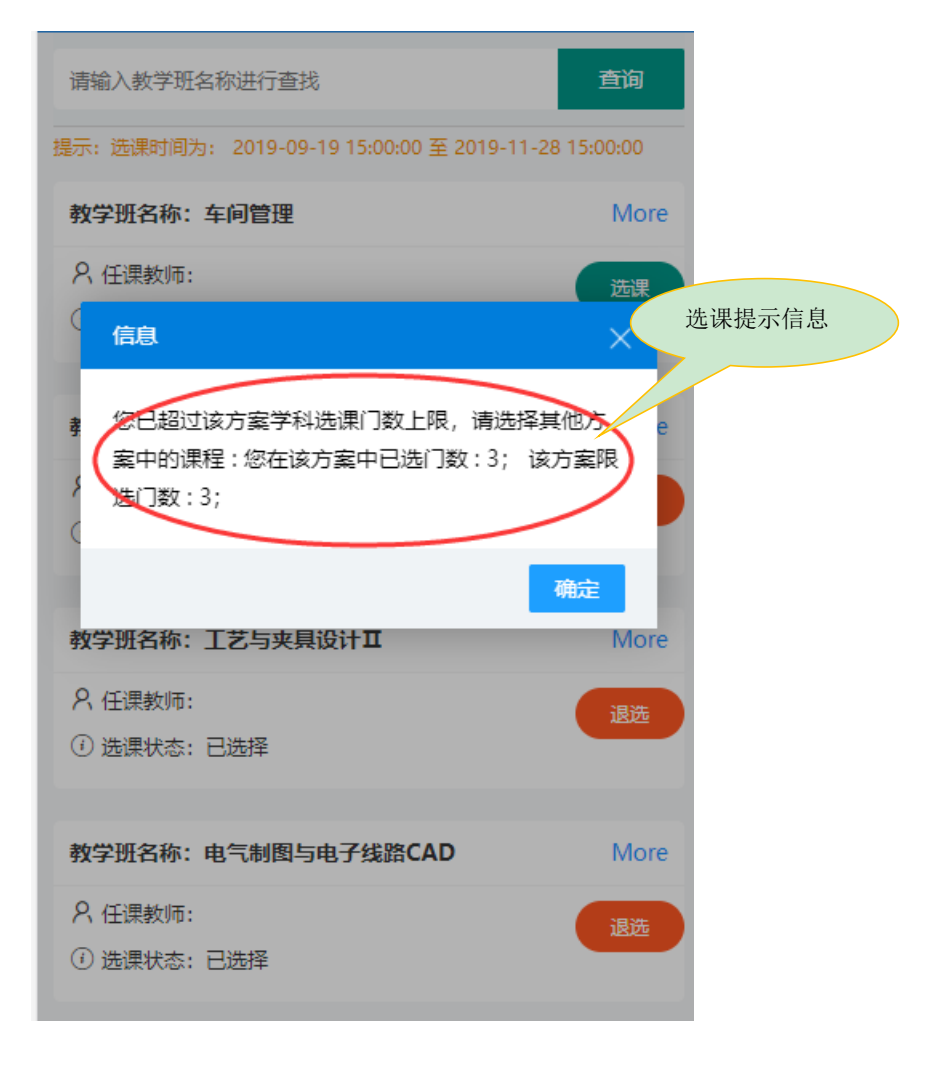